## 泰康保 APP 汇款交易操作流程

1、登录泰康保 APP 后,选择购买基金进行购买。支付方式选择【银行卡】,支付渠道选择【汇款转账】,确认使用的银行卡,输入购买金额。

| 15:01                                                                                                 |                                                                           | 🗢 🔲                                      |
|----------------------------------------------------------------------------------------------------|---------------------------------------------------------------------------|------------------------------------------|
| <                                                                                                    | 基金购买                                                                      | 联系客服                                     |
| 泰康策略优选混合                                                                                              | ĩ                                                                         | 003378                                   |
| <sup>支付方式</sup><br>银行卡                                                                                |                                                                           | ②切换为薪意保                                  |
| 银行卡                                                                                                   | 中国                                                                        | 国银行 6936 >                               |
| 支付渠道                                                                                                  | ○ 银行卡                                                                     | ◉ 汇款转账                                   |
| 购买金额<br>▼ <sup>壹仟元整</sup><br>¥ 1,000                                                                  |                                                                           |                                          |
| 银行卡申购费率: 0.159<br>预计 2022-11-21根据                                                                     | <mark>% <del>1.50%</del> (1.50元已省13.28;</mark><br>2022-11-18的单位净值确ì       | 元)<br>人份额                                |
| 如您在 T 日15:00 前成<br>【T+3】到账银行卡,                                                                        | 功提交卖出(赎回)申请,<br>请您以实际到账时间为准                                               | 预计将在                                     |
| ✓ 我已阅读并知悉<br>则》《基金投资》<br>说明书》《产品资<br>文件全文。本人码<br>力。                                                   | 《泰康基金直销个人投资者<br>风险告知函》、本基金《基<br>资料概要》的内容,并会在<br>角认该基金符合本人投资目 <sup>;</sup> | 汇款交易业务规<br>金合同》《招募<br>需要时下载上述<br>标和风险承受能 |
|                                                                                                    | 立即支付                                                                      |                                          |
| 温馨提示:工作日15:00之后或非工作日提交的交易申请,视为下一工<br>作日提交的交易申请进行处理。建议您优先使用泰康保银行通道直接支<br>付,如需要使用汇款方式交易,请您参考【汇款交易操作指引】。 |                                                                           |                                          |

2、输入泰康保 APP 密码,点击确认。

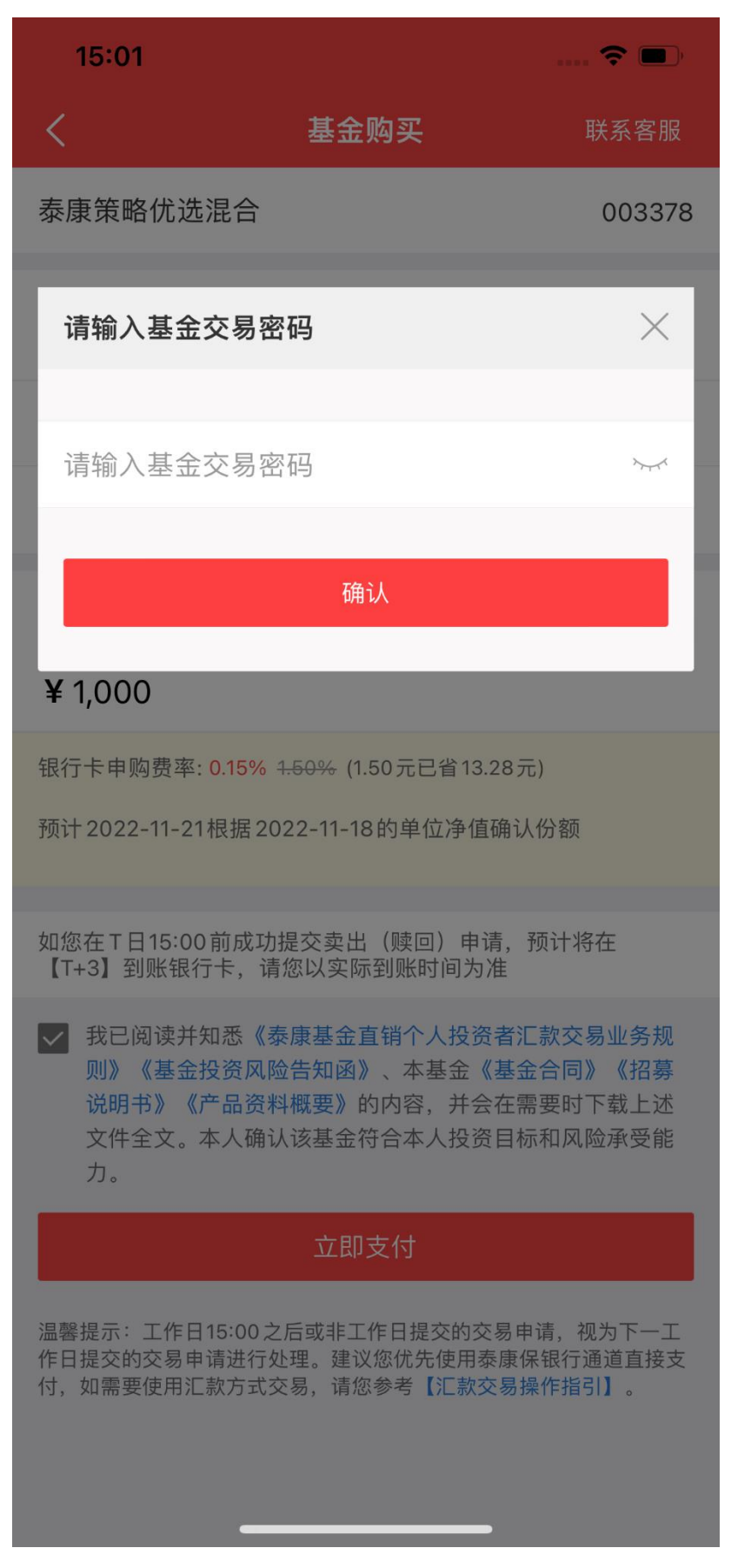

3、汇款交易申请提交后, APP 系统页面将提示收款账户信息, 系统也将向您账 户预留手机同时发送收款账户信息。

请您及时登录对应手机银行,向收款账户进行汇款转账。

特别提示:

(1) 请您务必使用提交交易申请的银行卡汇款。

(2) 认购业务的汇款到账截止时间为 T 日 17:00, 申购业务的汇款到账截止时间为 T 日 15:00, 超过时间系统将自动取消交易。

| 15:0                 | 01 🗢 🔿 🗩                                    |
|----------------------|---------------------------------------------|
| <                    | 基金购买结果                                      |
| 0                    | <b>汇款订单已提交</b><br>汇款信息已通过短信发送至手机152****1419 |
| 收款人                  | 泰康基金管理有限公司                                  |
| 收款账                  | 户 4000 1096 1910 0139 891                   |
| 开户行                  | 工行深圳白石洲支行                                   |
| 汇出银                  | 行卡 中国银行   6936                              |
| 汇款金                  | 额 1000元                                     |
| 特别提示<br><b>1 请冬必</b> | ::<br>使用提交交易由请的银行卡汇款                        |

2.认购业务的汇款到账截止时间为T日17:00,申购业务的汇款到账截 止时间为T日15:00;超过时间系统将自动取消交易。

完成